## **ASCENTIS MERIT INCREASE ACCESS**

- 1. Log In to Ascentis Self-Service
- 2. Select My Team then click on Performance

| Summit Hea       | thcare                     |  |  |
|------------------|----------------------------|--|--|
| HOME MY SELF     | TEAM BENCHMARKS MY COMPANY |  |  |
| My Team          | Task List                  |  |  |
| My Team Home     | 0 tasks                    |  |  |
| Direct Reports   | Process Name               |  |  |
| Task List        |                            |  |  |
| Approval History | Approval History           |  |  |
| Performance      | Process Name               |  |  |
|                  | Education - Add            |  |  |
| Q Finder         | Certifications - Edit      |  |  |
|                  | Linenses Edit              |  |  |

3. Select My Team then click on Manage Team Compensation

| Evely Walancian |                            | [Seathing Organization] [#]    | Healthcare                                    | M Summit I                                                              |
|-----------------|----------------------------|--------------------------------|-----------------------------------------------|-------------------------------------------------------------------------|
|                 | <b>X</b>                   | )<br>NCS                       |                                               |                                                                         |
| . 6             |                            | 2009<br>2                      |                                               | My Team                                                                 |
|                 | a constant second          |                                |                                               |                                                                         |
|                 | 72 In The Design of Arrist |                                |                                               | To-Do's for My Team                                                     |
|                 | Ghuk Ralerences            |                                | 2                                             | CONTRACTOR OF THE OWNER OF THE OWNER                                    |
|                 | GA & Raferences            |                                |                                               | Career) Parlaments Reviews                                              |
|                 | Q2 to the fact that        | is Ast Completed?              | Receiv Italas                                 | Canal Performance Reviews                                               |
|                 | Carlo Faderences           | 16. Sel? Completed?            | Review Maters                                 | Canadi Padamana Rodena<br>Analogio 1<br>New Espanyos                    |
|                 | Carlo Faderences           | is fail Completed?<br>NO<br>No | Person Italia<br>Netari<br>Netario<br>Netario | Carnet: Parlamenta Rodewa<br>Employee 1<br>New Employee<br>Cit Orgityee |

## 4. Using the Merit Increase Job Aid, enter your merit increase percentages. REMEMBER: ONLY ENTER PERCENTAGES FOR DIRECTORS AT THIS TIME(not for staff).

- 5. Once complete press "Submit" at the bottom of the page.
- 6. Celebrate how easy it was!